## Thunderbird mit Sciebo verlinken

## Einrichten von Sciebo als FileLink

Schritt 1: Öffnen Sie die Einstellungen von Thunderbird und wählen Sie hier die Option (1) Anhänge aus. Gehen Sie in den Reiter (2) Versand und klicken Sie hier auf den Link (3) Weitere Anbieter finden.

| Datei Bearbeiten Ansicht Navigation M | achricht Termine und Aufgaben Extras | <u>H</u> ilfe   |                                          |
|---------------------------------------|--------------------------------------|-----------------|------------------------------------------|
| 📩 Posteingang - 💼                     | Kalender 🗙 🛠 Ein                     | stellungen X    |                                          |
|                                       |                                      |                 |                                          |
| Allgemein                             | Empfang Versand                      | 2               |                                          |
| Ansicht                               | Hochladen für Dateien grö            | ößer als 5 🖍 MB | anbieten                                 |
| 🖍 Verfassen                           |                                      |                 |                                          |
| Chat                                  |                                      |                 |                                          |
| 🗙 Datenschutz                         |                                      |                 |                                          |
| 🔒 Sicherheit                          |                                      |                 | Einen Filelink-Speicherdienst hinzufügen |
| 0 Anhänge 1                           |                                      |                 |                                          |
| 🛗 Kalender                            |                                      |                 |                                          |
| 🗴 Erweitert                           |                                      |                 |                                          |
|                                       |                                      |                 |                                          |
|                                       |                                      |                 |                                          |
|                                       |                                      |                 |                                          |
|                                       |                                      |                 |                                          |
|                                       | *cloud hinzufügen                    |                 |                                          |
|                                       | <b>WeTransfer hinzufügen</b>         |                 |                                          |
|                                       | Entfernen                            |                 |                                          |
| 🚡 Erweiterungen & Themes              | Weitere Anbieter finden              | 3               |                                          |
|                                       |                                      |                 |                                          |

Schritt 2: Wählen Sie aus der Liste der Add-ons cloud - FileLink für Nextcloud und ownCloud aus. Klicken Sie auf den grünen Button + Zu Thunderbird hinzufügen.

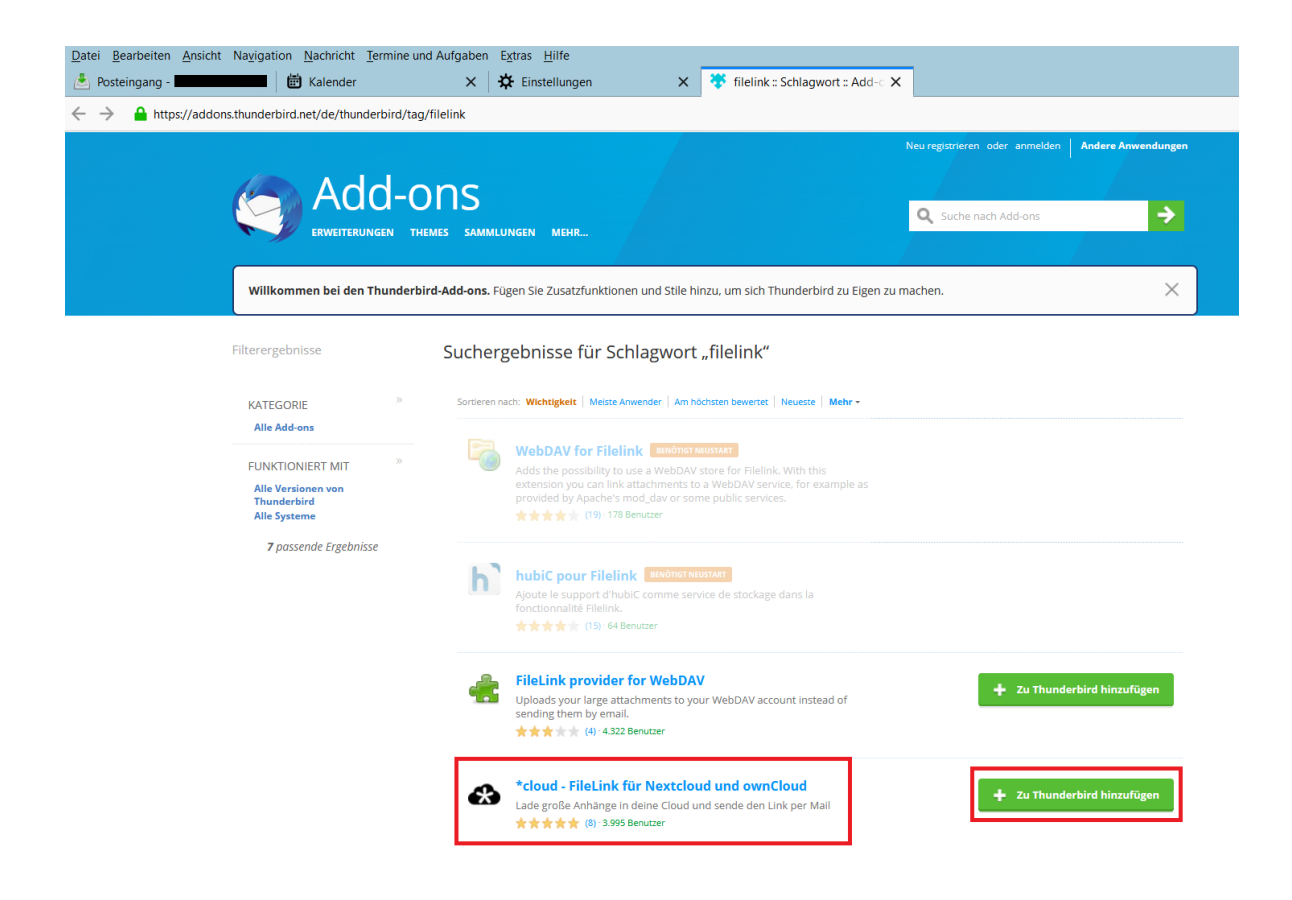

Schritt 3: Thunderbird fragt nun um die Erlaubnis, das Add-on installieren zu dürfen. Klicken Sie für die Installation auf Hinzufügen.

| æ | *cloud - FileLink für No<br>hinzufügen? | extcloud und ownCloud     |
|---|-----------------------------------------|---------------------------|
|   | Benötigte Berechtigung                  | jen:                      |
|   | Auf Ihre Daten fü                       | r alle Websites zugreifen |
|   | <u>H</u> inzufügen                      | <u>A</u> bbrechen         |

Schritt 4: Kehren Sie nun in das Fenster Einstellungen > Anhänge > Versand zurück. Klicken Sie hier auf cloud hinzufügen.

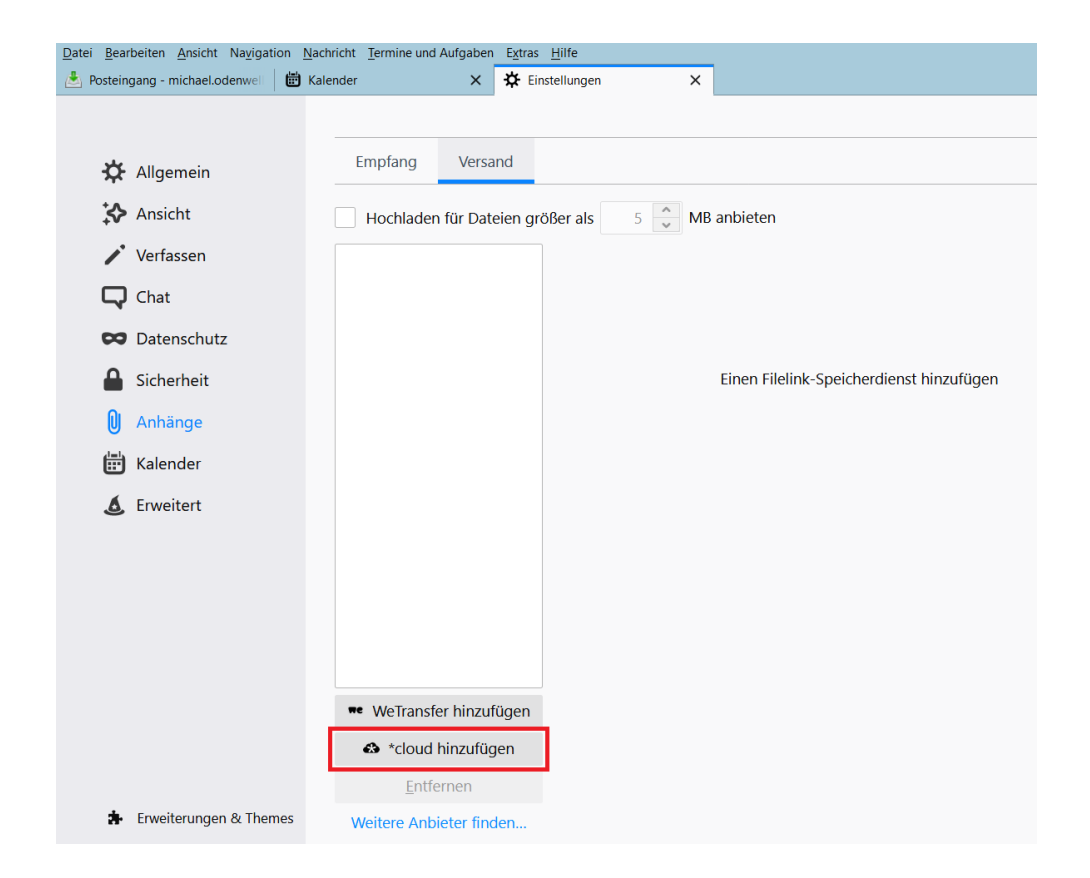

Schritt 5: Geben Sie nun die Konfigurationsdaten ein:

- (1) Server-URL: https://uni-duesseldorf.sciebo.de
- (2) Username: Ihre Unikennung@uni-duesseldorf.de
- (3) App-Token oder Passwort: Ihr Sciebo-Passwort
- (4) Wenn Sie möchten, können Sie zudem festlegen,
  - wie lange die Datei in der Cloud abrufbar bleiben soll
  - ob Sie die Datei mit einem Passwort schützen möchten
- (5) Bestätigen Sie die Eingabe mit Speichern

| Datei Bearbeiten Ansicht Navigation Na | achricht Termine und Aufgaben Extras | Hilfe                             |              |
|----------------------------------------|--------------------------------------|-----------------------------------|--------------|
| 📩 Posteingang - 🗰 K                    | alender X 🛠 Eins                     | stellungen X                      |              |
|                                        |                                      |                                   |              |
| 🔆 Allgemein                            | Empfang Versand                      |                                   |              |
| Ansicht                                | Hochladen für Dateien grö            | ißer als 5 🔪 MB anbieten          |              |
| Verfassen                              | 🔹 *cloud 🔒                           | *cloud                            | ^            |
| Chat                                   |                                      |                                   | æ            |
| 🗙 Datenschutz                          |                                      | Server-URL                        | 0            |
| Sicherheit                             | 1                                    | https://uni-duesseldorf.sciebo.de |              |
| 🕖 Anhänge                              |                                      | Username                          | 0            |
| 🗄 Kalender                             | 2                                    | Unikennung@uni-duesseldorf.de     |              |
| 💰 Erweitert                            | 2                                    | App-Token oder Passwort           | 0            |
| -                                      | 2                                    | •••••••••••                       |              |
|                                        |                                      | Speicherpfad in der Cloud         | 0            |
|                                        |                                      | /Mail-attachments                 |              |
|                                        | 4                                    | Downloads verfügbar für 7 🗧 Tage  | 0            |
|                                        |                                      | Download-Passwörter               |              |
|                                        | 👓 WeTransfer hinzufügen              | O Kein Passwort                   | 0            |
|                                        | *cloud hinzufügen                    | Ein zufälliges Passwort pro Datei | ()<br>()     |
|                                        | <u>E</u> ntfernen                    |                                   |              |
| Erweiterungen & Themes                 | Weitere Anbieter finden              | Speichern 5                       | Zurücksetzen |

Schritt 6: Wenn die Einrichtung erfolgreich war, erscheint jetzt über den Konfigurationsdaten ein grüner Balken, der den in der Cloud zur Verfügung stehenden Speicherplatz anzeigt. Sie können die Einstellungen nun schließen.

| Datei Bearbeiten Ansicht Navigation Na | chricht <u>T</u> ermine und Aufgaben E <u>x</u> tras | Hilfe                                           |              |
|----------------------------------------|------------------------------------------------------|-------------------------------------------------|--------------|
| 📥 Posteingang - 📰 Ka                   | alender 🛛 🗙 🔅 Ein                                    | istellungen X                                   |              |
| 🏠 Allgemein                            | Empfang Versand                                      |                                                 |              |
| Ansicht                                | Hochladen für Dateien gro                            | ößer als 5 🔨 MB anbieten                        |              |
| ✓ Verfassen                            | *cloud                                               | sciebo                                          |              |
| L Chat                                 |                                                      | Freier Speicher: 30 GB von 30 GB                | 10.4.0       |
| 🗢 Datenschutz                          |                                                      | Server-URL                                      | 0            |
| 🔒 Sicherheit                           |                                                      | https://uni-duesseldorf.sciebo.de/              |              |
| 🕖 Anhänge                              |                                                      | Username                                        | ٢            |
| 🛗 Kalender                             |                                                      |                                                 |              |
| 💰 Erweitert                            |                                                      | App-Token oder Passwort                         | 0            |
|                                        |                                                      | Craitherefed in the Claud                       | ٩            |
|                                        |                                                      | /Mail-attachmonts                               |              |
|                                        |                                                      | Pron-actachments                                |              |
|                                        |                                                      | Downloads verfügbar für 7 ‡ Tage                | ٢            |
|                                        |                                                      | Download-Passwörter                             |              |
|                                        | •• WeTransfer hinzufügen                             | Kein Passwort Ein zufälliges Passwort pro Datei | 0            |
|                                        | *cloud hinzufügen                                    | Ein Passwort für alle Downloads                 | Ĩ            |
|                                        | <u>E</u> ntfernen                                    |                                                 |              |
| Erweiterungen & Themes                 | Weitere Anbieter finden                              | Speichern                                       | Zurücksetzen |

Versand von Anhängen über FileLink

Um große Dateianhänge zu versenden, gehen Sie auf Verfassen. Klicken Sie auf den Button-down-Pfeil bei Anhang, wählen Sie die Option Filelink und dann cloud. Sie können nun die zu versendende Datei auswählen. Warten Sie anschließend, bis die Datei in die Cloud geladen wurde und klicken Sie dann auf Senden. Der Empfänger erhält nun eine Mail mit dem Download-Link.

| Terfassen: Großer I | Mailan          | hang - Thunderbird                                                 | - 🗆 X                      |
|---------------------|-----------------|--------------------------------------------------------------------|----------------------------|
| A Senden            | chtschr         | Einfugen Format Optionen Extras Hilfe                              | 🛛 Anhang 🗸 🐼 Status        |
| 1.0                 | _               |                                                                    | Datei(en) als Anhang anfüg |
|                     | Von:            | 🚯 *cloud                                                           | I <u>F</u> ilelink         |
|                     | An:             | testuser@hhu.de                                                    | Webseite anhängen          |
|                     |                 |                                                                    | Visitenkarte               |
|                     |                 |                                                                    | Mich später erinnern       |
| Be                  | t <u>r</u> eff: | Großer Mailanhang                                                  |                            |
| Normaler Text 🗸     | Variat          | ole Breite                                                         | •                          |
|                     |                 |                                                                    |                            |
|                     |                 |                                                                    |                            |
|                     |                 |                                                                    |                            |
|                     |                 |                                                                    |                            |
|                     |                 |                                                                    |                            |
|                     |                 |                                                                    |                            |
|                     |                 |                                                                    |                            |
|                     |                 |                                                                    |                            |
|                     |                 |                                                                    |                            |
|                     |                 |                                                                    |                            |
|                     |                 |                                                                    |                            |
|                     |                 |                                                                    |                            |
|                     |                 |                                                                    |                            |
|                     |                 |                                                                    |                            |
|                     |                 |                                                                    |                            |
|                     |                 |                                                                    |                            |
| 0 Schlüsselwort     | der An          | hang-Erinnerung gefunden: <b>Anhang</b> An <u>h</u> ang hinzufügen | Mich später erinnern V X   |